# Putting an oldtime tint to your digital images PDYEL PATINA

With the GIMP image editing program, and a little help from Perl, you can enhance your digital photos and

## transform a modern image into a nostalgic turn-of-the-century shot. BY MICHAEL SCHILLI

f you look at 100-year-old black-andwhite images, you can't help noticing the sepia tint. The black areas in

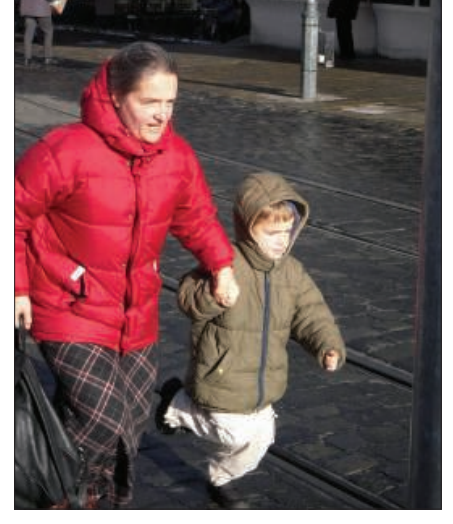

Figure 1: An original photo taken with a modern digital camera that I will convert with the filter developed here.

particular are likely to have yellowed significantly over the years, whereas the lighter hues will only have a slight tint.

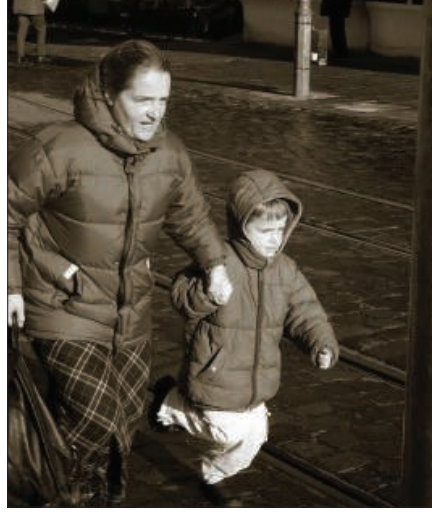

Figure 2: The results: The black-and-white photo, artificially aged with the use of a Perl script driving GIMP.

On my last trip to my home country, Germany, I had the idea of converting a couple of shots I had taken there with my digital camera (Figure 1) into blackand-white and aging them artificially (Figure 2), just to illustrate how much more colorful I perceive the scenery in my current residence, San Francisco.

According to Wikipedia [3], the sepia tint of old photographs comes from a

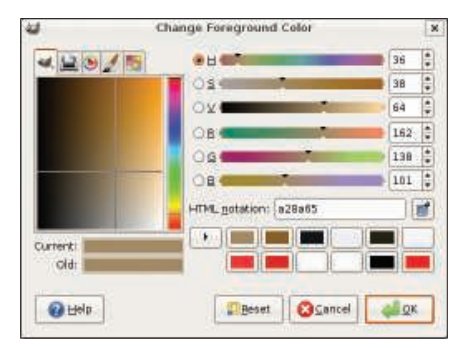

Figure 3: The color sepia is a light yellowish brown with the RGB values [162,138,101].

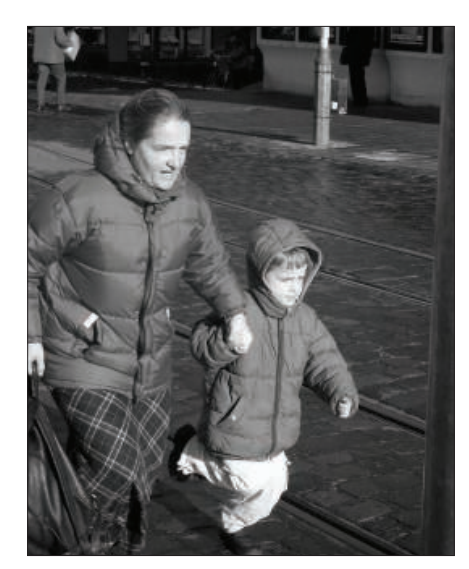

Figure 4: After a call to the desaturate\_full() method, all the color information disappears from the image.

pigment that was used in photography as of the late 19th century. It was taken from a cuttlefish that is indigenous to the English Channel and that has the official Latin name *Sepia officinalis*. To achieve the same effect with digital images, the artist has to tint the darker parts of the image yellowish brown (Figure 3). The colors at the middle of the spectrum are not greatly affected by this, and the light parts not at all.

It is not sufficient to simply remove the color information from the image and dye it yellow uniformly – to be convincing, more subtle measures are needed. Digital photo specialist Eric Jeschke published a number of GIMP operations [4], which, if applied in sequence, produce convincingly original "pre-war" pictures. The CPAN *Gimp* Perl module lets you combine the individual steps as a Perl script, which you can then run against a number of photos.

# **Getting There**

The *sepiafy* script (Listing 1) expects an image file at the command line, performs a number of transformations on it, and then outputs an artificially aged black-and-white image with a yellow tint. For example, the *sepiafy image.jpg* command results in a file called *image-sepia.jpg*, which can then be viewed with a tool like eog (Eye of Gnome).

As explained in one of my earlier columns [5], GIMP scripts need to cut through a fair amount of red tape before they can actually talk to GIMP. The *regis*-

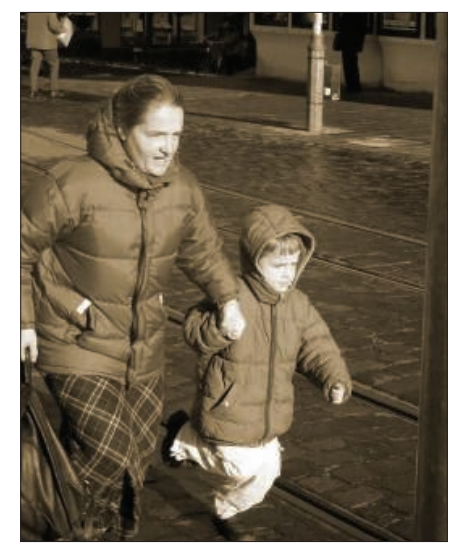

Figure 5: Applying sepia across the board would tint the lighter parts of the image as well as the darker ones.

*ter()*function called in line 21 defines a name, a menu entry, and a number of other mandatory values that are fairly useless in the command-line version, such as the name of the author and help text. Line 34 finally enters GIMP by calling the event loop *main()*. Once there, thanks to the entry in line 31, GIMP then calls *sepiafy()* defined in lines 37ff.

# Wipe Those Colors

The *gimp\_file\_load()* function in line 41loads image files in any format supported by GIMP and converts them into GIMP's native, internal format. If the

| 6       | Layers                                                                                                    | _ • ×       |
|---------|----------------------------------------------------------------------------------------------------|-------------|
| Layers  | ayers   ayers   ode:   Normal   pacity:   100.0   pack:   Image: the second second secon |             |
| Mode:   | Normal                                                                                                    | (\$         |
| Opacity | y:                                                                                                    | 100.0       |
| Lock:   |                                                                                                    |             |
| ۲       |                                                                                                    | Vew Layer#1 |
| ۲       | Backg                                                                                                    | ground      |
|         |                                                                                                    |             |
|         |                                                                                                    |             |
|         |                                                                                                    |             |
|         |                                                                                                    |             |

Figure 6: A layer mask with a big black circle ...

load procedure fails because the specified file does not exist or is unreadable, *gimp\_file\_load()* returns *undef* and the test condition in line 45 terminates the program with an error message.

To manipulate an image in GIMP, you first need to specify the so-called "drawable" abstraction of the image the operation should relate to. In this case, it is the active (and only) layer in the GIMP image. The *image\_get\_active\_layer()* function returns this layer if you pass it the *\$img* reference returned by the previous call to the imager loader.

The *desaturate\_full()* method (line 53) removes all the color information from the drawable layer. The parameter *2* 

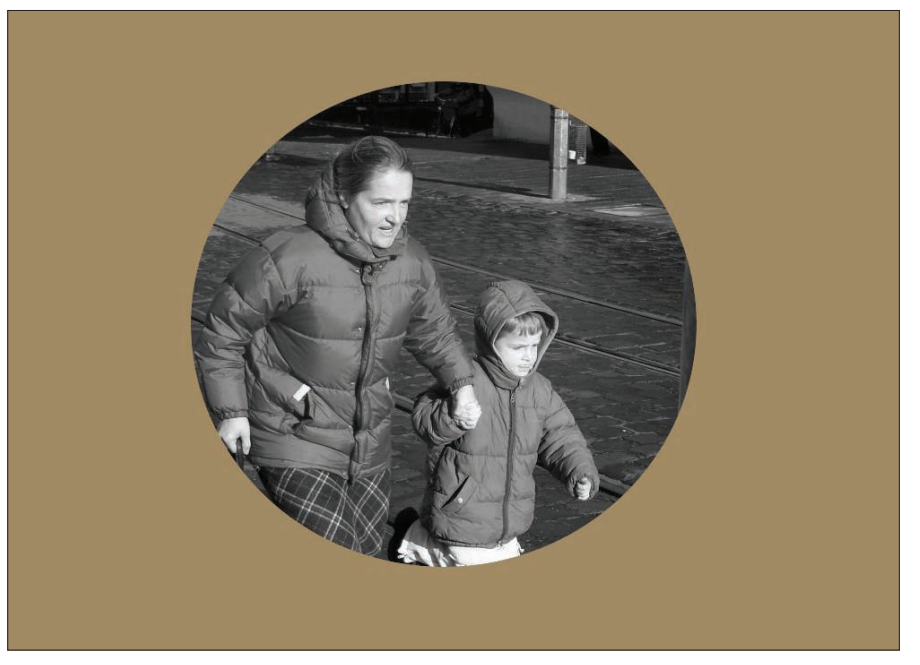

Figure 7: ... leaves the image untouched where the mask is black, but completely colors the image sepia in the white parts of the mask.

specifies the *DESATURATE-AVERAGE* algorithm for this. Alternatively, you could have used *DESATURATE-LIGHTNESS (0)* and *DESATURATE-LUMINOSITY (1)*, which convert colors to grayscales on the basis of their lightness or luminosity values, respectively, and return slightly different results.

### **Beyond Grayscales**

The result is a grayscale image (Figure 4) that still lacks the brightness-based sepia tint. To add the tint, the *layer\_copy()* function (line 57) creates a copy of the original layer (*\$sepia\_layer*) in the image. An empty layer would have been

sufficient for the purposes here, but by copying the existing layer, the height and width are automatically correct. The parameter of *1* tells the new layer to create an alpha channel, which you will need later to create a so-called layer mask.

Line 60 calls *layer\_set\_mode()* with the parameter *COLOR\_MODE* to define how the new layer will overlay the original to create an overall image. In this way, their colors mix evenly whereas other modes wipe out their peer layers, or "burn" or "dodge" them. A final call to *image\_add\_layer()* (line 65) drops the newly created, but unassigned, layer at the top of the layer dialog describing the image being edited. A parameter of *-1* tells it to take the uppermost position.

But why do you need the new *\$sepia\_layer*? The script fills it with the RGB color (162,138,101), the yellowish-brown sepia hue, and then applies it to the original image layer, adding a layer mask that is used to apply the color on the basis of the brightness of the original pixels. The *drawable\_fill()* method in line 70 takes care of filling the layer with GIMP's foreground color, set via *gimp\_context\_set\_foreground()* in line 68. A value of *0* passed to *drawable\_fill()* in-structs GIMP to use the *FORE-GROUND-FILL* mode.

### Listing 1: sepiafy

| 001 #!/usr/bin/perl                              | 039 |                                            | 077 |                                             |
|--------------------------------------------------|-----|--------------------------------------------|-----|---------------------------------------------|
| 002 use warnings;                                | 040 | my \$img =                                 | 078 | # 0: White mask                             |
| 003 use strict;                                  | 041 | gimp_file_load(                            | 079 | <pre>\$sepia_mask-&gt;layer_add_mask(</pre> |
| 004                                              | 042 | RUN_NONINTERACTIVE, \$file,                | 080 | <pre>\$layer_mask);</pre>                   |
| 005 use Gimp qw(:auto);                          | 043 | <pre>\$file);</pre>                        | 081 |                                             |
| 006 use Gimp::Fu;                                | 044 |                                            | 082 | <pre>\$layer-&gt;edit_copy();</pre>         |
| 007 use Getopt::Std;                             |     | die "Can't load \$file"                    | 083 |                                             |
| 008 use Log::Log4perl qw(:easy);                 |     | unless \$img;                              | 084 | my \$float =                                |
| 009                                              |     |                                            | 085 | <pre>\$layer_mask-&gt;edit_paste(</pre>     |
| 010 Log::Log4perl->easy_init(                    |     | my \$layer =                               | 086 | 0);                                         |
| Oll \$DEBUG);                                    |     | <pre>image_get_active_layer(</pre>         | 087 |                                             |
| 012 DEBUG "Starting up";                         |     | <pre>\$img);</pre>                         | 088 | # 0: Clear selection                        |
| 013                                              |     |                                            | 089 | # 1: Paste behind it                        |
| 014 my \$menu =                                  |     | DEBUG "Desaturate";                        | 090 | <pre>\$float-&gt;invert();</pre>            |
| 015 " <toolbox>/Xtns/Perl-Fu/Sepiafy";</toolbox> |     | <pre>\$layer-&gt;desaturate_full(2);</pre> | 091 | <pre>\$float-&gt;floating_sel_anchor(</pre> |
| 016                                              |     |                                            | 092 | );                                          |
| O17 my \$file = \$ARGV[0];                       | 055 | # 2: Average                               | 093 |                                             |
| 018 die "No file"                                |     | my \$sepia_mask =                          | 094 | DEBUG "Flattening image";                   |
| 019 unless defined \$file;                       |     | <pre>\$layer-&gt;layer_copy(1);</pre>      | 095 | <pre>\$img-&gt;flatten();</pre>             |
| 020                                              |     |                                            | 096 | <pre>\$layer =</pre>                        |
| 021 register(                                    | 059 | # 1: Add Alpha Channel                     | 097 | <pre>\$img-&gt;get_active_layer;</pre>      |
| 022 "perl_fu_sepiafy", # Name                    | 060 | <pre>\$sepia_mask-&gt;layer_set_mode</pre> | 098 |                                             |
| 023 "Sepia Toning", # Explain                    | 061 | (COLOR_MODE);                              | 099 | <pre>\$layer-&gt;curves_spline</pre>        |
| 024 "", # Help                                   | 062 |                                            | 100 | (HISTOGRAM_VALUE,                           |
| 025 "", # Author                                 | 063 | # Insert layer above                       | 101 | [ 0, 0, 58, 36, 255, 255 ]                  |
| 026 "", # Copyright                              | 064 | # active layer                             | 102 | );                                          |
| 027 "", # Date                                   | 065 | <pre>\$img-&gt;image_add_layer(</pre>      | 103 |                                             |
| 028 \$menu, # Menu                               | 066 | <pre>\$sepia_mask, -1);</pre>              | 104 | <pre>\$file =~ s/\./-sepia./g;</pre>        |
| 029 "*", # Images accepted                       | 067 |                                            | 105 |                                             |
| 030 [undef], # No parameters                     | 068 | gimp_context_set_foreground(               | 106 | DEBUG "Saving \$file";                      |
| 031 \&sepiafy # Function                         |     | [ 162, 138, 101 ]);                        | 107 | gimp_file_save(                             |
| 032 );                                           |     | <pre>\$sepia_mask-&gt;drawable_fill(</pre> | 108 | RUN_NONINTERACTIVE,                         |
| 033                                              |     | 0);                                        | 109 | \$img, \$layer,                             |
| 034 exit main();                                 | 072 |                                            | 110 | \$file, \$file                              |
| 035                                              |     | # 0: FOREGROUND-FILL                       | 111 | );                                          |
| 036 ####################################         | 074 | DEBUG "Adding layer mask";                 | 112 |                                             |
| 037 sub sepiafy {                                | 075 | my \$layer_mask = \$sepia_mask             | 113 | return \$img;                               |
| 038 ####################################         | 076 | ->layer_create_mask(0);                    | 114 | }                                           |

76 ISSUE 102

If my aim was simply to spread the sepia tint evenly over the original layer, the script could collapse the two layers right now and finish up because *COLOR\_MODE* in line 61 would gently merge the color information (Figure 5). As a matter of fact, this is similar to how GIMP's preset sepia tint function works, but I like the results of Jeschke's process much better.

Because *sepiafy* needs to apply more tint to the darker parts of the image than to the lighter parts, I will use a layer mask. The mask specifies how the sepiatinted layer interacts with the original layer of the image. Line 76 creates the mask. The parameter *0* stands for *ADD-WHITE-MASK*, which is a mask comprising white-only pixels. The subsequent call to *layer\_add\_mask()* (line 79) adds the newly created mask to the *\$sepia\_mask* layer.

# Masked Ball

In GIMP, masks select parts of an image, just as you would with the selection tool to create a rectangular or circular selection in an image. GIMP draws "marching ants" around the selection when you do so and stores the selection information as a black-and-white image in which the white regions represent the selected parts of the image and the dark pixels represent unselected areas.

If the user draws a rectangle at the center of the image, the corresponding mask is a black image with a white rectangle at its center. And Masks can go

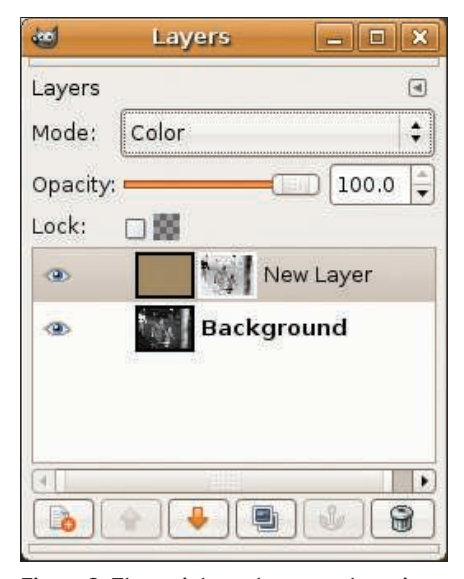

Figure 8: The script creates a new layer in GIMP containing a sepia-colored area and its layer mask.

even further: In contrast to mouse-based selections, masks can also define grayscales, in which the areas of the image are selected "softer" or "harder."

These grayscale images can be put to intelligent use as filters. Instead of painstaking manual selections, the user defines a mask image and GIMP automatically selects the parts of the original image that have corresponding light pixels in the mask image.

To define how the layer's pixels are to be applied to the image, GIMP lets you define a layer mask for any layer. The white areas of this gray-

scale mask make the layer pixels 100 percent opaque, whereas the black pixels in the mask make the layer 100 percent transparent; that is, they disable this part of the layer. For gray areas, GIMP applies the layer value to a certain degree, reflecting the value in the mask.

Figure 6 shows the Layers dialog with a big black circle that I added to the white background of the layer mask in

the sepia layer as a test; the layer's overlay mode is set to "Normal." As you can see in Figure 7, GIMP does not change the original image in the black part of the mask but applies sepia to the white parts and ignores the image in the process. This approach is definitely not the right one, but a grayscale mask will get me closer to my goal.

# Original as a Mask

What does the mask need to look like to apply a realistic looking sepia tint – that is, to open up the sepia floodgates for the darker parts of the original and leave them shut in the lighter areas? If a

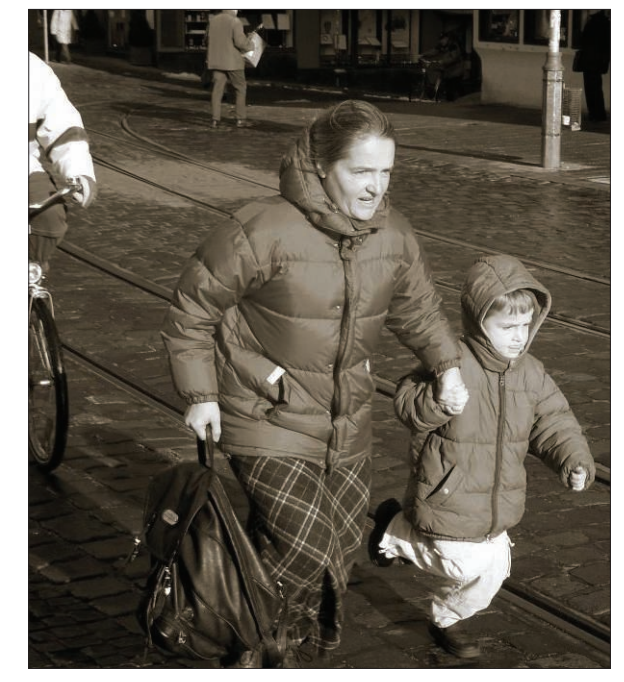

Figure 9: A sepia tint applies the yellowish color mainly to the darker areas.

pixel in the original layer is black, the mask at this point has to be white, and the sepia tint will be applied 100 percent. The opposite also applies: If the original layer is white, the mask is black, and the sepia layer is not applied to the original layer at all.

For grayscales, the mask is somewhere in between. Black-to-white and white-toblack? The solution should now be obvi-

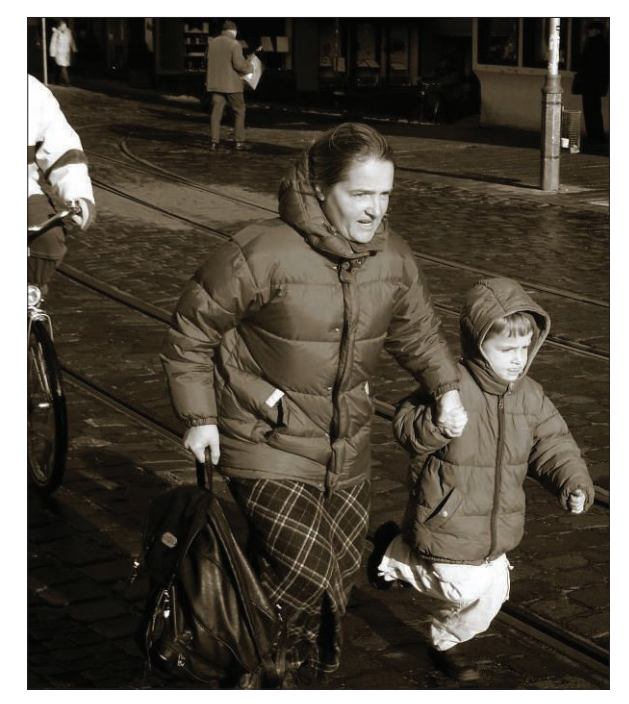

Figure 10: The final result for comparison: darkening the darker parts of the image in the Curves dialog for dramatic effect.

ous: The mask simply needs to invert the grayscale image of the original layer!

For this, *edit\_copy()* in line 82 copies the image in the original layer into GIMP's internal cut-and-paste buffer, and line 85 drops this content on top of the previously created *\$layer\_mask*. This provides a reference to a floating section, which is inverted by line 90 and finally anchored in the layer mask by line 91.

To do this in GIMP by hand, you would click the original layer in the layer dialog, then change to the image window, press Select-All, then press Ctrl + C to copy the image content to the cutpaste buffer. This procedure is followed by a mouse click on the layer mask in the sepia layer (the second thumbnail in the layer line) and a return to the image window, where you need to select Paste to insert. This creates a floating section in the Layers dialog, which is fixed in place by clicking the anchor at the bottom. Finally, you would need to invert the colors in the layer mask by selecting Colors | Invert; after doing so, the Layers dialog would look similar to Figure 8.

The final step is to *flatten()* (i.e. merge the two layers to create a single active one). This changes the order of the active layers and the script thus needs to call the get\_active\_layer() method (line 97) to obtain a reference to the remaining layer.

The results, with a nice coating of sepia, are shown in Figure 9, and for a more dramatic effect, as shown in Figure 10, the *curves\_spline* function darkens the dark tones slightly, without touching the lighter ones. The six coordinates passed in to the function in line 102 define a graph, as shown in Figure 11. It

| 1   | Curves                                         | ×          |
|-----|------------------------------------------------|------------|
| X   | Adjust Color Curves<br>Background-10 (run.jpg) | 1          |
| Cha | annel: Value 🗘 Reset Channel                   |            |
|     | x: 89 y: 68                                    | /          |
|     |                                                |            |
| I   |                                                |            |
|     | ~                                              | ~          |
| All | Curve                                          | Туре       |
| (   | Open Save                                      | M          |
|     | Preview                                        |            |
|     | <u>∂</u> Help                                  | <u>о</u> к |

Figure 11: Reducing the dark tones but keeping the lighter ones gives a more dramatic image.

manipulates the image as if the user had run GIMP's Curves against it. A linear curve in the Curves dialog leaves the image unchanged, whereas data points below the straight line darken all image pixels carrying that brightness value.

The *gimp\_file\_save()* function saves the results in a new file, which line 104 creates by appending -sepia to the original name.

# Installation

To install the required Perl modules, *Gimp* and *Gimp::Fu*, on Ubuntu Hardy Heron, enter:

sudo apt-get install **2** libgimp-perl

| gimp-layer-new               | Internal GIMP procedure                                                                                                    |                 |
|------------------------------|----------------------------------------------------------------------------------------------------|-----------------|
| gimp-layer-new-from-drawable | Create a new layer. Parameters                                                                                                    |                 |
|                              | image IMAGE The image to which to add the layer<br>width INT32 The layer width (1 <= width <= 262                                                                            | .4              |
|                              | height INT32 The layer height (1 <= height <= 26<br>type INT32 The layer type { RGB-IMAGE (0), RGE<br>GRAY-IMAGE (2), GRAYA-IMAGE (3), IN<br>IMAGE (4), INDEXEDA-IMAGE (5) } | i2:<br>IA<br>ID |
|                              | name STRING The layer name<br>opacity FLOAT The layer opacity (0 <= opacity <=<br>mode INT32 The layer combination mode { NORN                                               | 10<br>1A        |
| procedures match your query  |                                                                                                    | •               |

Figure 12: GIMP's Procedure Browser helps you find the right API function.

Older Ubuntu versions have a bug, but in a previous article [5], I told you how to work around it. The Log4perl module (available from CPAN or in the libloglog4perl-perl package with your Ubuntu distribution) shows the progress of the image conversion at the command line. If you prefer a less verbose script, you can comment out the call to *easy\_init(*) in line 10 of the script.

The documentation for GIMP's Perl interface isn't very detailed, but GIMP has an excellent procedure browser (Figure 12) that you can call via *Xtns* | *Procedure* Browser.

After doing so, type the part of the function name that you have already guessed, such as "load," "save," or "layer," and the procedure browser will return a list of available API functions with precisely documented parameters and return values. It is thus typically possible to find an API function for any action in GIMP's point-and-click user interface, empowering the user to automate steps in scripts instead of repeating them by hand.

### INFO

- [1] Listings for this article: *ftp://ftp.* linux-magazine.com/pub/listings/ magazine/102/Perl
- "Luminosity Masks and Sepia Ton-[2] ing" by Doug Nelson, RetouchPRO, May 2001, http://www.retouchpro. com/tutorials/lum-mask-sepia.html
- [3] Sepia: http://en.wikipedia.org/wiki/ Sepia\_tone
- [4] "Sepia Toning" by Eric R. Jeschke, 2002, http://www.gimp.org/tutorials/ Sepia\_Toning
- "Color Play" by Michael Schilli, [5] Linux Magazine, September 2008, http://www.linux-magazine.com/ issues/2008/94/color\_play
- [6] Bunks, Carey. Grokking the GIMP. New Riders Publishing, 2000

Michael Schilli works Sunnyvale, California. AUTHO

and Perl Power (Eng-

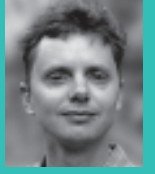

- ш
- ley, and he can be contacted at mschilli@perlmeister.com. Michael's homepage is at http://perlmeister.